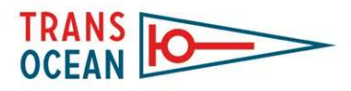

### Erste Schritte zu den Positionsmeldungen

#### Vers.1.2 / Stand 13.06.2016

**Ziel:** Auf der Webseite trans-ocean.org sollen die Positionsmeldungen der Mitglieder interaktiv angezeigt werden. Dieses geschieht mit einer hereinzoombaren Weltkarte die sich vergrößern lässt und im kleinsten Maßstab als Seekarte darstellt wird.

Die Schiffpositionen sollen möglichst aktuell sein und werden mit drei Möglichkeiten erstellt:

- 1. Händische Positionseingabe über das Nutzerprofil (kann z.Z. getestet werden)
- 2. Automatische Darstellung über AIS Logging In (in Arbeit)
- 3. Automatische Darstellung über Kurzwellenreport (in Planung)

#### 1. Eingabe der Position über das Userprofil

Das Userprofil ist das steuernde Element in unserem Webauftritt. Hier können persönliche Nachrichten geschrieben, Aktivitäten dokumentiert und Freunde hinzugefügt werden. Hier befinden sich jetzt auch die Ansichten für die eigenen Schiffe und Reisen mit Positionsmeldungen.

Im Prinzip alles ganz einfach. Als erstes müsst ihr **einmalig** Euer Schiff anlegen. Das dauert wenige Minuten. Danach werden nur die Positionen eingegeben, das geht in einer Minute. Los geht's:

Ihr meldet Euch am Webauftritt an und geht in Euer Benutzerprofi (für alle nachfolgenden Bilder auf den blauen Pfeil achten)

| OCEAN                   | SY-Hedonia SY-Hedonia abmelden suchen<br>START AKTUELL FERN I AUF HOHER SEE FORUM VER                                                                                                    | Q<br>REIN   INTERN |
|-------------------------|----------------------------------------------------------------------------------------------------|--------------------|
|                         | SY-Hedonia                                                                                                    | _                  |
|                         | Sag der Welt irgendwas Image: Comparison of the second second sec | ×                  |
| Profil bearbeiten       | ein ist auch die Mitgliederbefragung 2016 enthalten, di<br>vor 1 Monat • gefällt mir • weiterlesen                                                                                                    |                    |
| Menü<br>Aktivitäten     | SY-Hedonia hat folgendes Thema erstellt: Neuigkeiten aus dem Vorstand<br>Jeden Monat wieder: Die aktuellen Infos (März) aus dem Vorstand sind online. Ihr findet sie hier.                                                                                                    |                    |
| Freunde<br>Mitteilungen | Viele Spass beim Lesen wünscht<br>Carsten M                                                                                                    |                    |
| Schiffe<br>Törns        | vor 1 Monat • gefällt mir • weiterlesen                                                                                                    |                    |
| Profil                  | SY-Hedonia hat folgendes Thema erstellt: Trans - Ocean jetzt auch auf Facebook<br>Moinsen in die Runde,                                                                                                    |                    |

Mit der Maus auf Schiffe klicken und folgendes Fenster erscheint:

| TRANS HO     |                                                   | ③ ➤ SY-Hedonia ➤ abmelden suchen Q                      |
|--------------|---------------------------------------------------|---------------------------------------------------------|
| OCEAN L      |                                                   | START AKTUELL FERNWEH AUF HOHER SEE FORUM VEREIN INTERN |
| SY-Hedonia   | Schiff<br>es wurden keine Schiffe gefunden<br>neu |                                                         |
| vienu        |                                                   |                                                         |
| Aktivitäten  |                                                   |                                                         |
| Freunde      |                                                   |                                                         |
| Mitteilungen |                                                   |                                                         |
| Schiffe      |                                                   |                                                         |
| Törns        |                                                   |                                                         |
| Profil       |                                                   |                                                         |

Mit einem Klick auf neu öffnet sich ein Formular was Ihr ausfüllen müsst

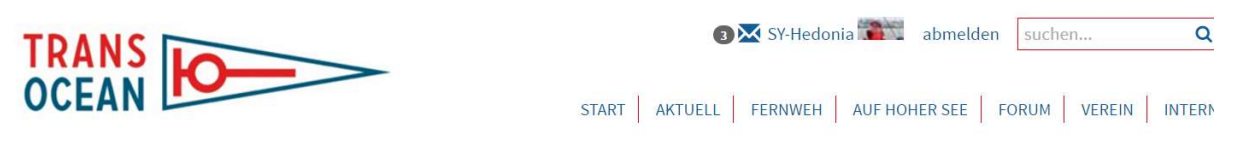

# Ship Edit

| -                  |                 |   |
|--------------------|-----------------|---|
| Schiffsname: 🚺     | Hedonia         |   |
| Rufzeichen: 🕦      | DB3910          |   |
| Schiffstyp: 🕦      | Alubat Ovni 365 |   |
| Standerscheinnr: 📵 |                 |   |
| Heimathafen: 🕕     | Hamburg         |   |
| Baujahr: 🚯         | 2010            |   |
| Länge: 🕕           | 11,65 m         |   |
| Breite: 🕦          | 3,92 m          |   |
| Verdrängung: 🚺     | 8,8 t           |   |
| Tiefgang: 🚺        | 2,35 m          |   |
| Takelung: 🚯        | Slup            | ¥ |

| URL des Schiffs-Blog: 🕦 | www.sy-hedonia.de              |
|-------------------------|--------------------------------|
| MMSI: 🕕                 | 211526260                      |
| Erworben am: 🕦          | 13.06.2010                     |
| Veräußert am: 🕦         |                                |
| Heimatland: 🕦           | Deutschland 🔻                  |
| Bild: 🕦                 | Datei auswählen Hedonia_T0.jpg |
| Description: 🚯          |                                |
| AIS abrufen: 🕦          | 8                              |
| zurück speiche          |                                |

Jetzt nur noch speichern und auf zurück gehen, schon ist das Schiffsprofil erstellt. Das muss auch nur 1x gemacht werden, das war's. (Es sei denn man legt sich ein neues Schiff zu)

Erster Schritt erledigt!

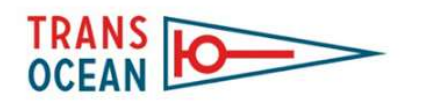

SY-Hedonia

Profil bearbeiten

Aktivitäten Freunde Mitteilungen Schiffe Törns Profil

Menü

#### ③XX SY-Hedonia abmelden suchen...

START AKTUELL FERNWEH AUF HOHER SEE FORUM VEREIN INTERN

# Schiff

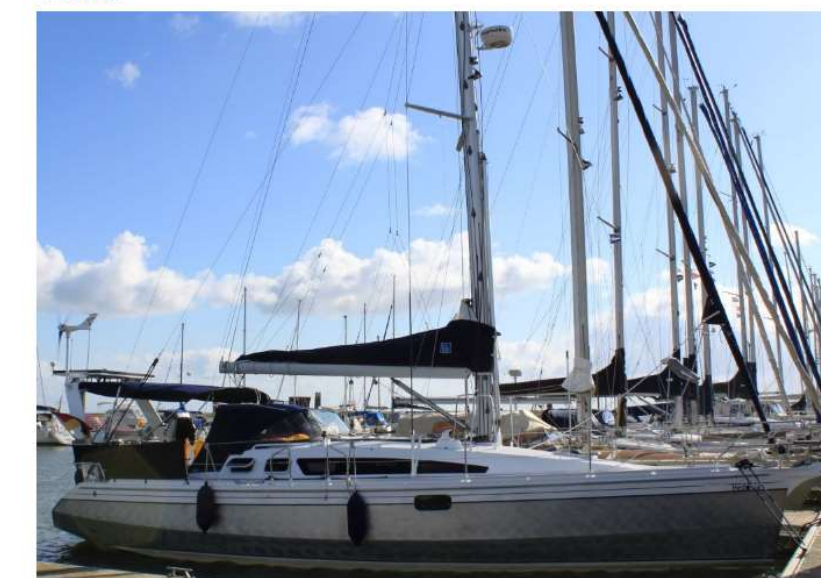

| Hedonia        |                 |
|----------------|-----------------|
| Rufzeichen:    | DB3910          |
| Standerscheinn | r: 12345678     |
| Heimathafen:   | Hamburg 📕       |
| Schiffstyp:    | Alubat Ovni 365 |
| Baujahr:       | 2010            |
| Länge:         | 11,65 m         |
| Breite:        | 3,92 m          |
| Verdrängung:   | 8,800 t         |
| Tiefgang:      | 2,35            |
|                |                 |

| Crew | r          |
|------|------------|
|      | SY-Hedonia |
|      | Eigner     |
|      | SY-Hedonia |
|      | Skipper    |
| bear | beiten     |

Aktueller Törn

Q

Jetzt müssen wir einen Törn anlegen. Ein Törn kann eine Sommersaison sein, eine Überführungsfahrt oder eine mehrjährige Weltumsegelung.

Auch dies ist recht einfach. Ihr geht auf die Ansicht Schiffe und findet dann unter "Aktueller Törn" die Schaltfläche "neu"

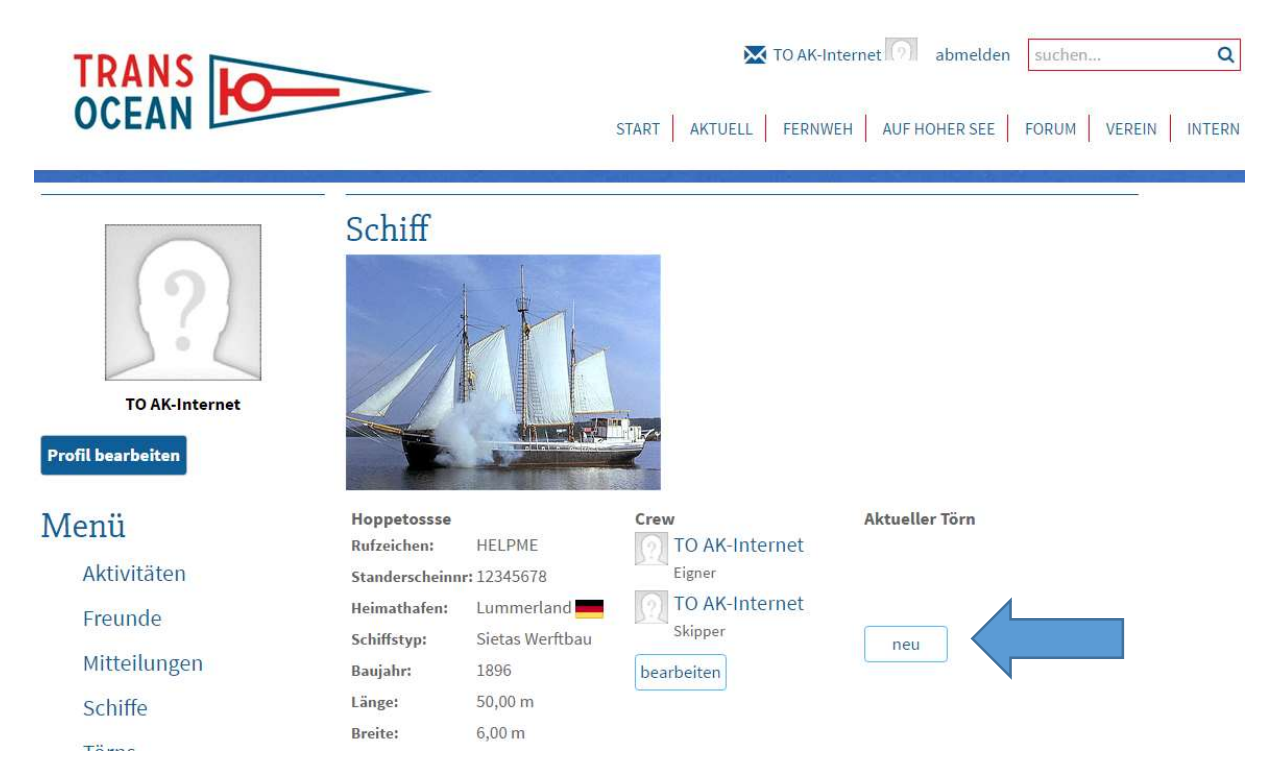

Unter aktueller Törn gehe ich auf "neu" und lege einen Törn an. Bsp. hier "Reise nach Taka Tuka Land"

|                                                                                  |                                                                   | TO AK-Internet 🕥 abmelden suchen C                                 |
|----------------------------------------------------------------------------------|-------------------------------------------------------------------|--------------------------------------------------------------------|
| OCEAN                                                                            |                                                                   | START   AKTUELL   FERNWEH   AUF HOHER SEE   FORUM   VEREIN   INTEF |
| Edit Cruise<br>startdatum: ()<br>Enddatum: ()<br>Bezeichnung ()<br>Reiseziel: () | 01.06.2016 IIII<br>IIII<br>Reise nach Taka Tuka Land<br>Taka Tuka |                                                                    |
| Beschreibung: 🚯                                                                  | Mit der <u>Hoppetosse</u> auf den Spuren                          | von Pippi Langstrumpf                                              |
| Link zum Reise-Blog:                                                             | hier url eingeben falls vorhanden                                 |                                                                    |

Jetzt sind wir fast fertig und brauchen nur noch auf unserer Reise unsere jeweilige Position angeben. Das ist sehr einfach. Mit anlegen der Reise hat sich eine neue Schaltfläche generiert: "neue Position"

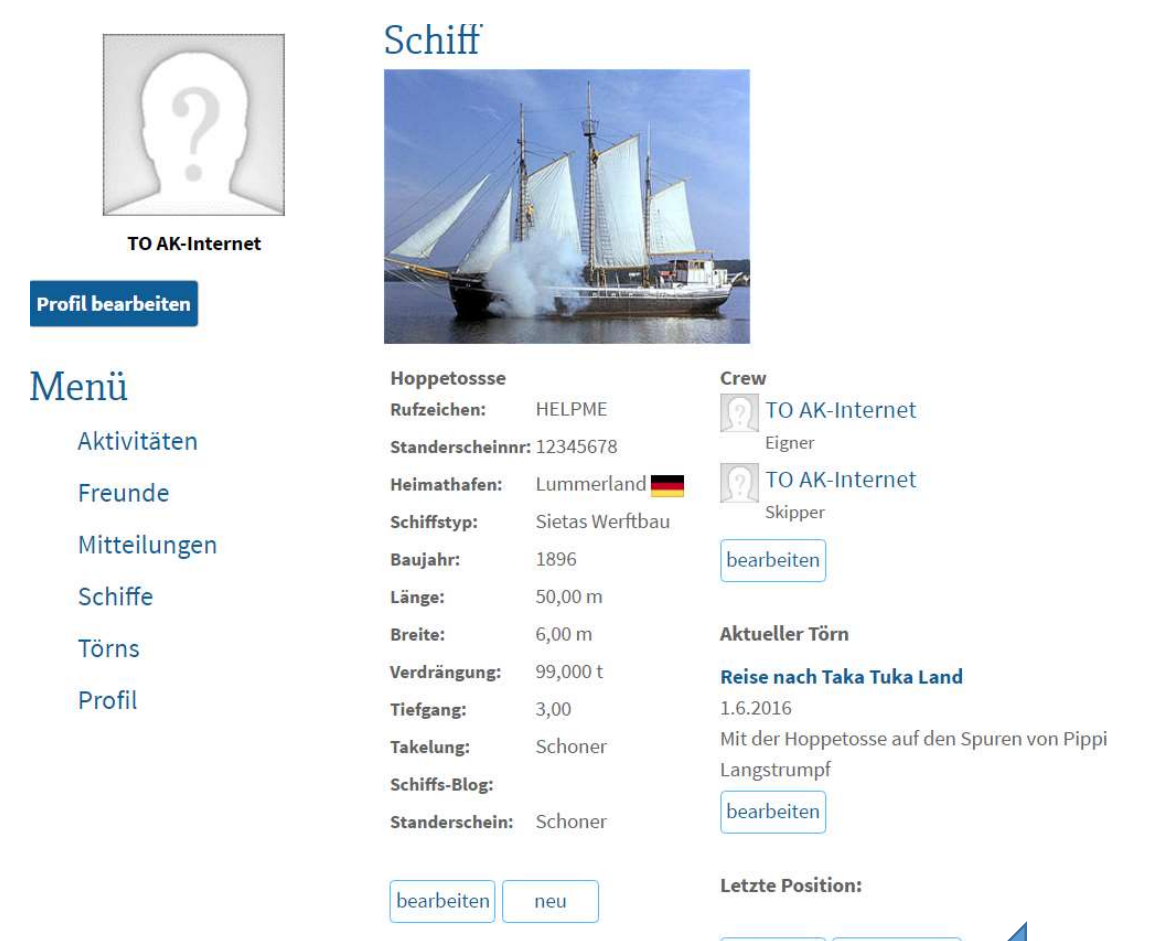

bearbeiten neue Position

Einmal draufklicken und Position eingeben:

| dit Position              | Í.                                                                                                    |
|---------------------------|----------------------------------------------------------------------------------------------------|
| Datum/Zeit: 🕦             | 06.06.2016 10:31 🔠 🖸                                                                                           |
| Position: <b>()</b>       | Eingabeformat: ©Land-/Seemarke @Geo. Position<br>©Grad @Minuten @Sekunden<br>24° 20' 43'' 5<br>128° 19' 30'' W |
| Richtung: 🚺               | 270 <sup>°</sup>                                                                                               |
| Geschwindigkeit: 🕧        | 5,4 nm/h                                                                                                    |
| Bild: 🕕                   | Datei auswählen Keine ausgewählt                                                                               |
| Bild-URL: 🕦               |                                                                                                    |
| Link zu weiteren Infos: 🕦 |                                                                                                    |
| Beschreibung: 🕦           | Auf der Suche nach der Bounty                                                                                  |
|                           |                                                                                                    |

◄ zurück speichern

Zuerst das Format der Positionsangabe auswählen – das hängt davon ab, wie der GPS-Logger die Position anzeigt, und dann die Position eingeben.

Hinter Land/Seemarke befinden sich unsere Stützpunkte (noch nicht vollständig) sollte man einen Stützpunkt angelaufen haben, kann man auch diesen direkt auswählen und die Positionsmeldung erscheint in dessen "Gästebuch".

Unter Profil wird jetzt die Reise für Euch mitgeloggt, ihr könnt hier oder unter "Schiffe" immer eine neue Position angeben.

Unter <u>https://www.trans-ocean.org/Positionen</u> findet Ihr nun Euer Schiff und die der anderen TO ler:

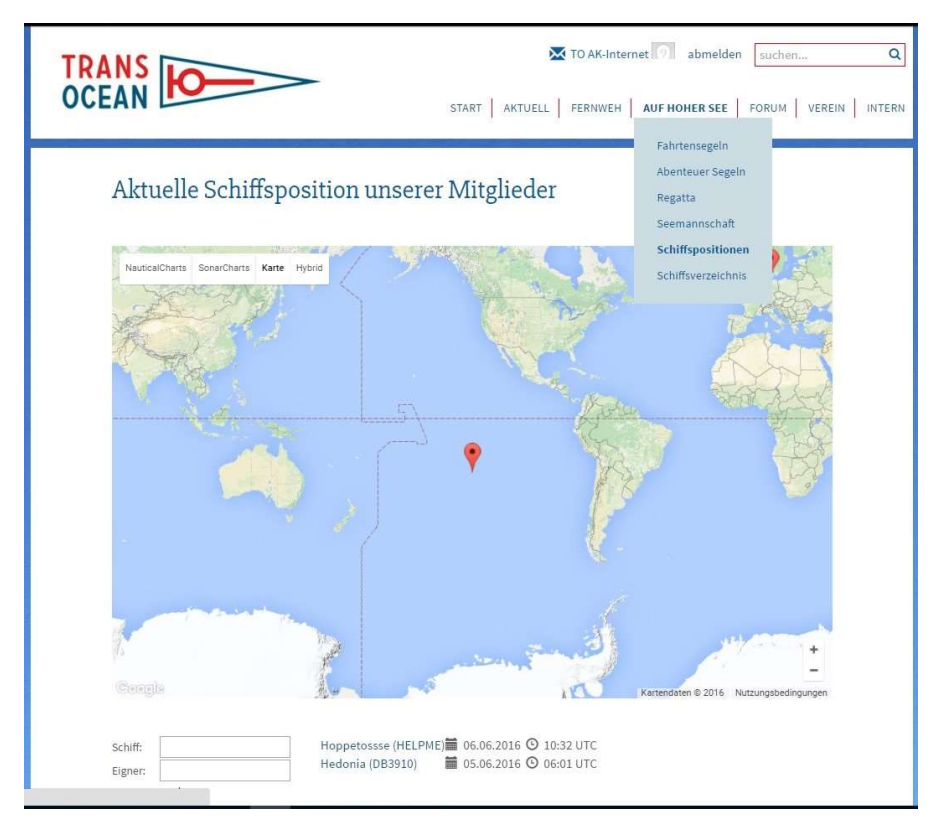

Wenn Ihr in die Karte reinzoomt könnt Ihr auch auf Seekartenansicht umstellen

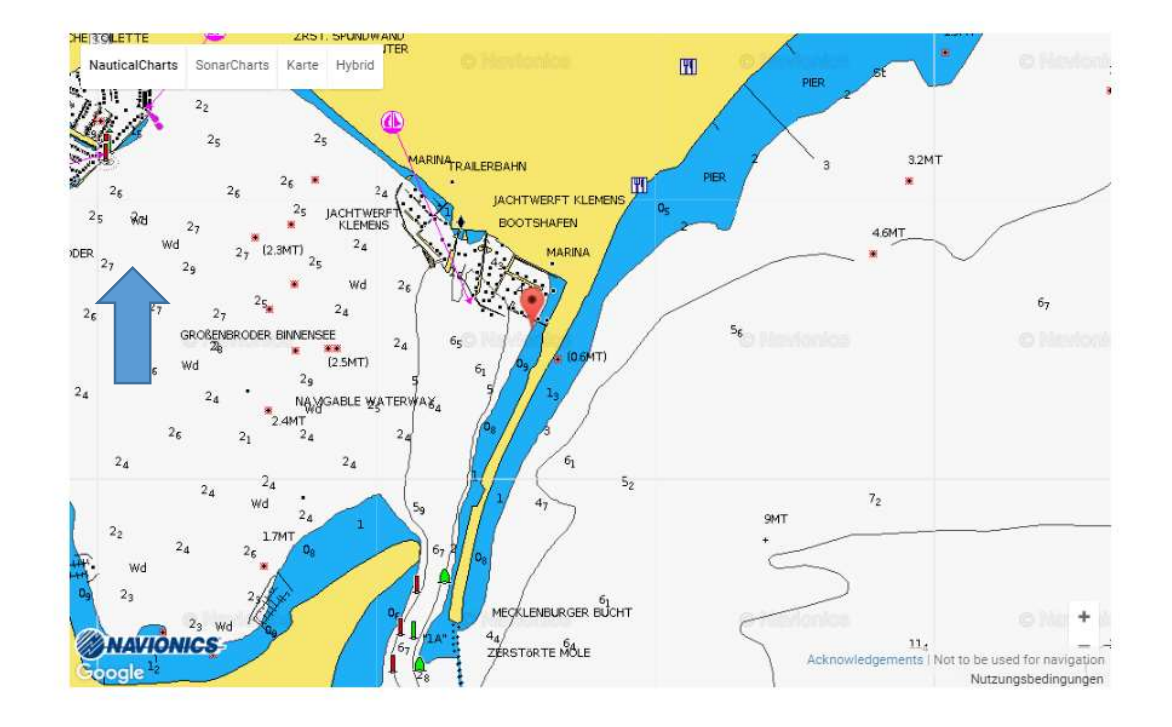

# Aktuelle Schiffsposition unserer Mitglieder

Man kann nach Schiffen und Eignernamen (nur TO-Mitglieder) suchen.